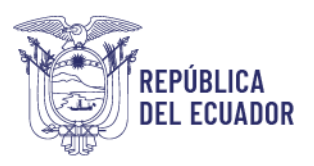

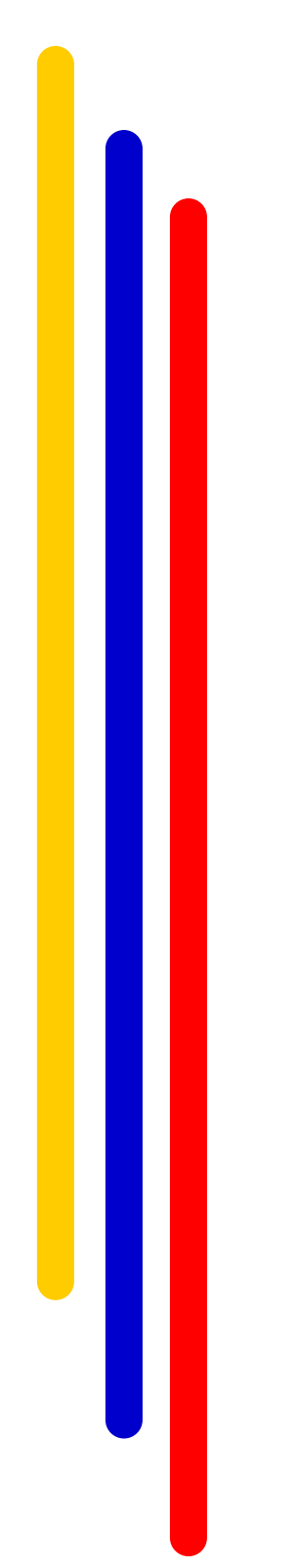

# Instructivo Fase de Evaluación SISTEMA INC

### DIRECCIÓN DE EVALUACIÓN DEL DESEMPEÑO, CAPACITACIÓN Y DESARROLLO DEL TALENTO HUMANO

2024

Elaborado: Diciembre 2017 Actualizado: Febrero 2024

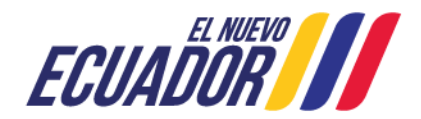

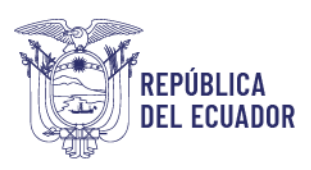

### Contenido

| 1.   | INTR  | ODUCCIÓN                                                           | 3        |
|------|-------|--------------------------------------------------------------------|----------|
| 2.   | OBJE  | ΤΙνο                                                               | 4        |
| 3.   | ALCA  | NCE                                                                | 4        |
| 4.   | INICI | O DEL PROCESO                                                      | 4        |
| 4.1. | ING   | RESO AL SISTEMA INC - PERFIL TALENTO HUMANO                        | 4        |
| 4.2. | EVA   | ALUACIÓN                                                           | 6        |
| 4    | .2.1. | VALIDAR LISTADO DE SERVIDORES CAPACITADOS                          | 7        |
| 4    | .2.2. | SUBIR DISTRIBUTIVO DE DIRECTOR / RESPONSABLE DE ÁREA               | 10       |
| 4    | .2.5. | ASIGNACIÓN DE DIRECTOR /RESPONSABLE DE ÁREA                        | 13       |
| 4    | .2.6. | REPORTE DE COBERTURA SERVIDOR - DIRECTOR / RESPONSABLE DE ÁREA     | 17       |
| 4.3. | APL   | ICACIÓN DE LA ENCUESTA (PERFIL ENCUESTADO)                         | 20       |
| 4    | .3.1. | INGRESO                                                            | 20       |
| 4    | .3.2. | APLICACIÓN DE LA ENCUESTA                                          | 21       |
| 4.4. | APL   | ICACIÓN DE LA ENCUESTA DE EVALUACIÓN DEL DIRECTOR / RESPONSABLE DE | É ÁREA25 |
| 4    | .4.1. | PERFIL DIRECTOR DE ÁREA                                            | 25       |
| 5.   | CIERI | RE DEL INSTRUCTIVO                                                 |          |

### **INDICE DE ÍCONOS**

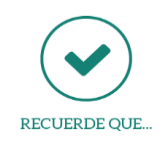

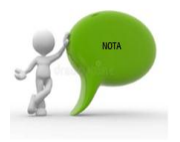

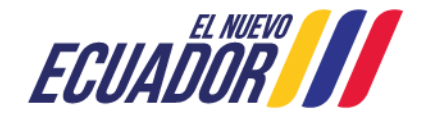

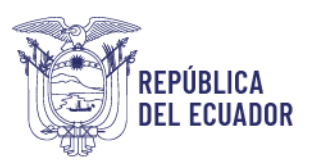

### 1. INTRODUCCIÓN

El Ministerio del Trabajo (MDT) ha desarrollado la "*Guía metodológica para evaluar los procesos de capacitación del sector público"*, misma que tiene como objetivo garantizar desde una perspectiva sistemática la evaluación de los procesos de capacitación del sector público.

Es así que, se creó el sistema para la Identificación de Necesidades de Capacitación (Sistema INC), el cual está diseñado para responder de manera sistemática y metodológica a la gestión de la capacitación del sector público, dicho sistema se encuentra estructurado en cuatro fases:

- La primera Fase, consiste en la aplicación de una encuesta para identificar las necesidades de capacitación por parte de los servidores públicos;
- La **segunda Fase**, permite generar reportes del plan anual institucional de capacitación;
- La tercera Fase, sirve para la ejecución del plan anual institucional;
- La cuarta Fase y última, facilita la evaluación de los procesos de capacitación.

Por lo que dentro del presente instructivo vamos a conocer los pasos a seguir dentro de la fase de evaluación del sistema INC, por medio de la evaluación "**Medición del resultado e impacto del proceso de capacitación**", misma que se realiza en función de los siguientes parámetros:

- a. Encuesta de resultados e impacto dirigida a servidores públicos.
- b. Encuesta de resultados e impacto dirigida a los jefes inmediatos de los servidores públicos capacitados.

Para esta evaluación, la UATH institucional o quien haga sus veces, en el término de **45** días posteriores a la culminación del evento de capacitación ejecutado, realizará la medición de los resultados del proceso e impacto obtenido, por lo que tendrá como plazo de ejecución **30 días** para aplicar los dos instrumentos de evaluación diseñados para la medición del resultado e impacto del proceso de capacitación a través del sistema INC.

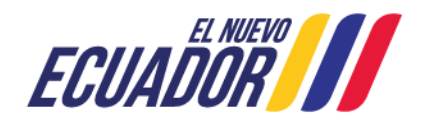

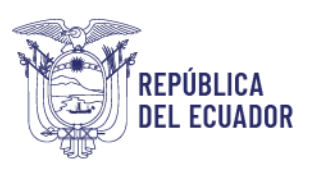

### 2. OBJETIVO

El presente instructivo facilitará a las Unidades de Administración de Talento Humano la evaluación de los procesos de capacitación del sector público, a través de un procedimiento estandarizado que les permitirá identificar los cambios producidos a nivel institucional, de tal forma que sea posible verificar si la inversión que realiza el Estado en capacitación está fortaleciendo las competencias que los servidores públicos requieren para sus puestos de trabajo.

#### 3. ALCANCE

La fase de evaluación únicamente puede ser aplicada a las instituciones públicas que identificaron y ejecutaron sus procesos de capacitación a través de la "*Guía Metodológica para la identificación de necesidades de capacitación, elaboración de los reportes del plan anual institucional de capacitación, para el Sector Público*" (Sistema INC); ya que la metodología permite contar con un perfil antes y después del servidor capacitado, e identificar y contrastar los cambios producidos.

### 4. INICIO DEL PROCESO

Para iniciar la evaluación de los procesos de capacitación ejecutados durante el año 2024, se deberá ingresar al Sistema INC, y seguir el proceso detallado a continuación:

### 4.1. INGRESO AL SISTEMA INC - PERFIL TALENTO HUMANO

Utilizar navegador de internet: Mozilla Firefox

- Ingrese al sistema INC mediante el siguiente link:
- <u>http://encuestainc.trabajo.gob.ec/</u>
- Se le mostrará la siguiente pantalla:

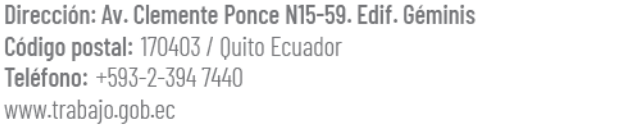

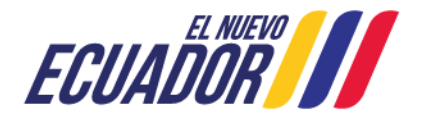

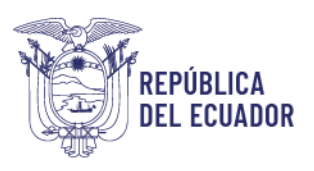

| Ministerio del Trabajo                                                                                                    | Sistema de<br>de Necesio<br>Capacitaci | e Identificación<br>lades de<br>ón |
|----------------------------------------------------------------------------------------------------|----------------------------------------|------------------------------------|
| Bienvenido, por favor ingrese los datos                                                                                                    | s requeridos                           |                                    |
| Usuario: Cédula<br>Contraseña: contraseña<br>Perfit: Plan de capacitación institucional, Año:<br>Continuar >><br>Instructivo Fase 1 - Sistema INC<br>Instructivo Fase 2 - Sistema INC<br>Instructivo Fase 3 - Sistema INC | ×                                      | ¿ <u>Olvidó su contraseña?</u>     |
| Política para el Tratamiento de Datos I                                                                                                    | Personales                             |                                    |
|                                                                                                    | isterio del Trabajo                    |                                    |

Para ingresar al sistema coloque el nombre de usuario y contraseña que corresponde al director /responsable de la UATH como se menciona a continuación:

- **Usuario:** correo institucional *Ejemplo* (*darwin\_cruz@trabajo.gob.ec*).
- Contraseña: digite la clave que ingresó en el levantamiento del INC.
- **Perfil**: TALENTO HUMANO.
- Plan de capacitación institucional Año: 2024

| Ministerio del Trabajo                                                                                                    |                                                                | Sistema de Identificación<br>de Necesidades de<br>Capacitación |
|----------------------------------------------------------------------------------------------------|----------------------------------------------------------------|----------------------------------------------------------------|
| Bienvenido, por fav                                                                                                    | or ingrese los datos requeridos                                |                                                                |
| Usuario:<br>Contraseña:<br>Perfit<br>Plan de capacitación institucional, Año:<br>Instructivo Fase 1 - Sistema INC<br>Instructivo Fase 2 - Sistema INC<br>Instructivo Fase 3 - Sistema INC | darwin_cruz@trabajo.gob.ec  talento HUMANO  2024  Continuar >> | د <u>Olvidó su contraseña?</u>                                 |
| Política para el Tra                                                                                                    | tamiento de Datos Personales                                   |                                                                |
| <b>ECUADOR</b>                                                                                                    | Ministerio del T                                               | rabajo                                                         |

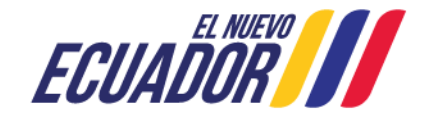

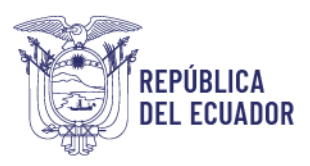

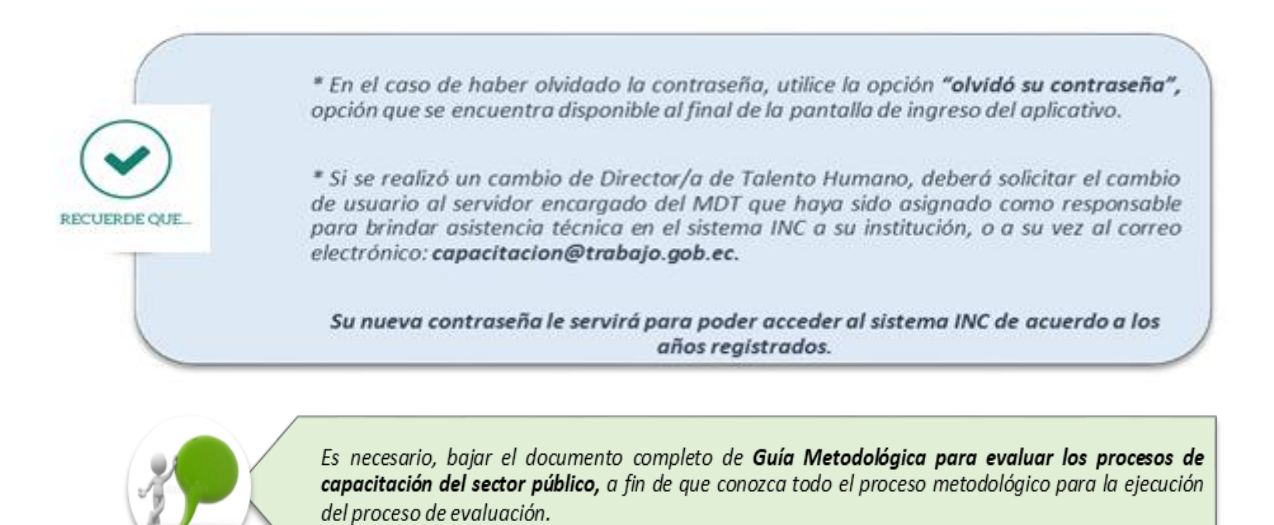

### 4.2. EVALUACIÓN

Al acceder al sistema INC, se desplegará la pantalla principal, donde se debe seleccionar la opción **Evaluación**.

| <b>ë</b> Ecuador // Kin   | isterio del Trabajo | SISTEMA<br>Institu   | I PARA LA IDENTI<br>Cional de capa | FICACIÓN DE NECE<br>Citación y su eje | SIDADES DE CAPACITACIÓN, ELABORACIÓN DE LOS REPORTES DEL PLAN ANUAL<br>CUCIÓN, PARA EL SECTOR PÚBLICO |
|---------------------------|---------------------|----------------------|------------------------------------|---------------------------------------|----------------------------------------------------------------------------------------------------|
|                           | Usuario             | : DARWIN CRL         | JZ                                 |                                       | Perfil: TALENTO HUMANO - 2024                                                                         |
| IDENTIFICACIÓN PLANIFICAC | IÓN EJEC            | JCIÓN                | EVALUACIÓN                         | Cerrar sesión                         |                                                                                                    |
| RECUERDE QUE              | La fase<br>de capa  | de evalı<br>citación | uación del s<br>registrados        | istema INC sa<br>s dentro del si      | e contempla a fin de medir únicamente los procesos<br>stema tecnológico.                              |

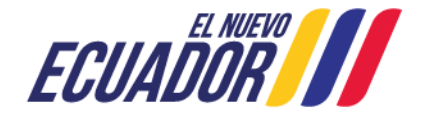

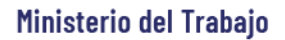

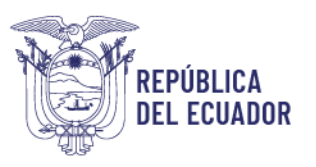

### 4.2.1. VALIDAR LISTADO DE SERVIDORES CAPACITADOS

En esta fase, la UATH será la responsable de seleccionar a los servidores que deberán realizar la encuesta de evaluación, considerando la información del distributivo, para lo cual se debe seguir el procedimiento que se detalla a continuación:

• Dé clic en VALIDAR LISTADO DE SERVIDORES CAPACITADOS.

| 🍯 ECUAL        | A MERO Ministerio del Tral | bajo       | SISTEMA PARA LA IDENTIFICACIÓN DE NECESIDADES DE CAPACITACIÓN, ELABORACIÓN DE LOS REPORTES DEL PLAN ANUAL<br>INSTITUCIONAL DE CAPACITACIÓN Y SU EJECUCIÓN, PARA EL SECTOR PÚBLICO |                   |                                              |                                |  |  |  |  |
|----------------|----------------------------|------------|----------------------------------------------------------------------------------------------------|-------------------|----------------------------------------------|--------------------------------|--|--|--|--|
|                | ι                          | Usuario: C | DARWIN CRUZ                                                                                                    | !                 |                                              |                                |  |  |  |  |
| IDENTIFICACIÓN | PLANIFICACIÓN              | EJECU      | CIÓN                                                                                                    | EVALUACIÓN        | Cerrar sesión                                |                                |  |  |  |  |
|                |                            |            |                                                                                                    | VALIDAR LISTADO E | E SERVIDORES CAPAC                           | ITADOS                         |  |  |  |  |
|                |                            |            |                                                                                                    | SUBIR DISTRIBUTI  | /O DE DIRECTOR / RES                         | PONSABLE DE ÁREA               |  |  |  |  |
|                |                            |            |                                                                                                    | ASIGNACIÓN DE DI  | ASIGNACIÓN DE DIRECTOR / RESPONSABLE DE ÁREA |                                |  |  |  |  |
|                |                            |            |                                                                                                    | REPORTE DE COB    | ERTURA: SERVIDOR - D                         | VIRECTOR / RESPONSABLE DE ÁREA |  |  |  |  |

• Seguidamente se habilitará una pantalla en la que aparece el listado de servidores que aprobaron su capacitación.

| i i                                             | ECUADOR Ministerio del Tr                                               | abajo                         | SISTEMA PARA LA<br>NSTITUCIONAL DE                 | IDENTIFICACIÓN DE<br>E CAPACITACIÓN Y S | IFICACIÓN DE NECESIDADES DE CAPACITACIÓN, ELABORACIÓN DE LOS REPORTES DEL PLAN ANUAL<br>Acitación y su ejecución, para el sector público |                                             |                              |                                |                                   |             |  |  |  |
|-------------------------------------------------|-------------------------------------------------------------------------|-------------------------------|----------------------------------------------------|-----------------------------------------|----------------------------------------------------------------------------------------------------|---------------------------------------------|------------------------------|--------------------------------|-----------------------------------|-------------|--|--|--|
|                                                 |                                                                         |                               |                                                    | ASE DE EVALUACIÓN                       |                                                                                                    |                                             |                              |                                |                                   |             |  |  |  |
|                                                 |                                                                         | Usuario: D/                   | RWIN CRUZ                                          |                                         | Perfil: TA                                                                                                    | LENTO HUMANO - 2024                         |                              |                                |                                   |             |  |  |  |
| IDENTIFICAC                                     | CIÓN PLANIFICACIÓN                                                      | EJECUC                        | ÓN EVALUAC                                         | CIÓN Cerrar ses                         | ión                                                                                                    |                                             |                              |                                |                                   |             |  |  |  |
| PRUEBAS 2<br>La UATH será i<br>servidor la LIAT | responsable de validar el listado (<br>14 en la opción Estado deberá se | de servidore:<br>leccionar EN | ; que aplicarán la encue<br>CLIESTAR, caso contrar | sta de evaluación. Para ello            | o, considerarán la in<br>244748 e incornorar                                                                                             | formación del distributivo                  | que se muestra a c<br>diente | ontinuación y en el caso de ma | antener la misma infor            | mación del  |  |  |  |
| Servicol, la OA                                 | n en la opción Estado debera se                                         |                               | COLOTAIN, Caso contrain                            | io debera seleccionar NEC               |                                                                                                    | la observación conespon                     | urente.                      |                                | Paarch                            |             |  |  |  |
| Excel                                           |                                                                         |                               |                                                    | 10740                                   |                                                                                                    | 010171000                                   |                              |                                | Searui.                           |             |  |  |  |
| Institución 🔺                                   | Unidad administrado                                                     | Cédula                        | ¢ Apellidos y nombres                              | Denominación del<br>cargo               | Grupo<br>ocupacional                                                                                                    | Tema específico de<br>capacitación recibido | ♦ Fecha fin<br>curso ♦       | Estado                         | Dias faltantes<br>para expiración | Observación |  |  |  |
| PRUEBAS 2                                       | DIRECCION DE ADMINISTRACION<br>DEL TALENTO HUMANO                       | 14004597                      | ALVARADO COZAR<br>MONICA GEOMAR                    | ASISTENTE DE<br>ANALISIS SALARIAL       | SERVIDOR<br>PUBLICO 1                                                                                                    | INFORME GPR                                 | 2024-01-01                   | ENCUESTADO DA                  |                                   |             |  |  |  |
| PRUEBAS 2                                       | DIRECCION DE ADMINISTRACION<br>DEL TALENTO HUMANO                       | 91903533                      | BONILLA CHAVEZ<br>OLGA LORENA                      | INSPECTOR INTEGRAL<br>5                 | SERVIDOR<br>PUBLICO 5                                                                                                    | GPR                                         | 2024-01-01                   | Seleccionar v                  |                                   |             |  |  |  |
| Showing 1 to 2<br>NOTA: Una vez                 | of 2 entries<br>finalizado este proceso, la UATH                        |                               | ENCUESTAR<br>RECHAZADO POR LA UATH                 |                                         | 1 Next                                                                                                    |                                             |                              |                                |                                   |             |  |  |  |

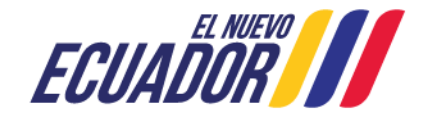

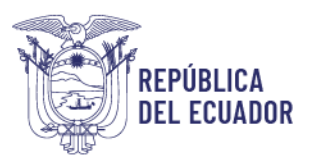

- Posteriormente, la UATH debe considerar la información del distributivo que se indica y en el caso de mantener la misma información del servidor, en la opción Estado deberá seleccionar "ENCUESTAR", caso contrario seleccionará "RECHAZAR" en función de los siguientes criterios:
  - El servidor ya no trabaja en la Institución.
  - > El servidor cambio de Unidad Administrativa.
  - > El servidor cambio de denominación de cargo/grupo ocupacional.
  - Temas duplicados
  - Licencia sin remuneración
  - > Comisión de servicios en otra institución
- Una vez finalizada la validación del listado de servidores, la UATH debe continuar con la segunda sección de la fase de evaluación, "Subir Distributivo de Director/ Responsable de Área".

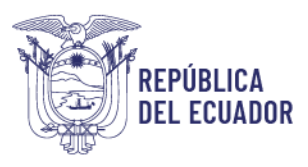

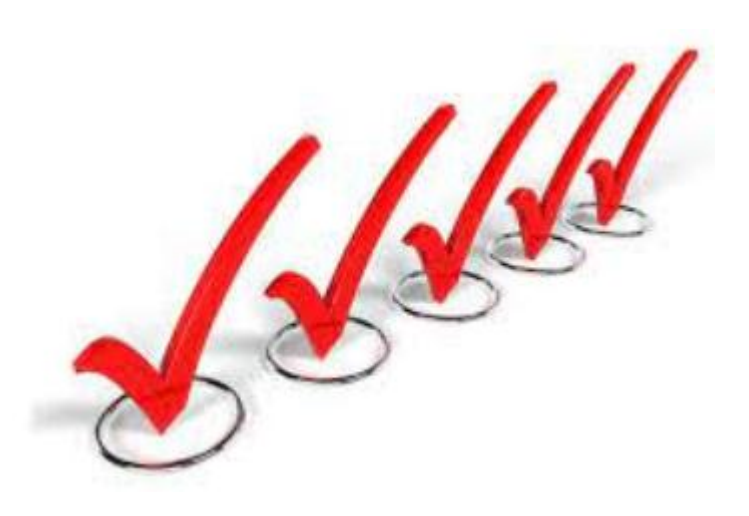

### SUBIR DISTRIBUTIVO DE DIRECTOR/RESPONSABLE DE AREA

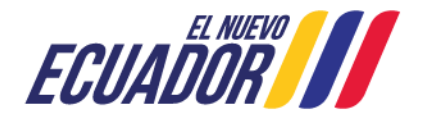

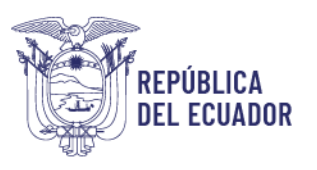

### 4.2.2. SUBIR DISTRIBUTIVO DE DIRECTOR / RESPONSABLE DE ÁREA

La UATH, será la responsable de subir la base de datos de los nuevos Directores/Responsables de Área de las Unidades Administrativas que se muestran en esta sección, para lo cual se debe seguir el procedimiento que se detalla a continuación:

• Dar clic en subir distributivo de Director / Responsable de Área, y se desplegará automáticamente la siguiente pantalla.

| ECUADOR Ministerio del Trabajo                         | SISTEMA P         | PARA LA IDENTIFICACIÓN DE NECESIDADES DE CAPACITACIÓN, ELABORACIÓN DE LOS REPORTES DEL PLAN ANUAL<br>CIONAL DE CAPACITACIÓN Y SU EJECUCIÓN, PARA EL SECTOR PÚBLICO |                                   |                                  |                               |                              |                           |  |  |
|--------------------------------------------------------|-------------------|----------------------------------------------------------------------------------------------------|-----------------------------------|----------------------------------|-------------------------------|------------------------------|---------------------------|--|--|
|                                                        |                   | <u>4. Sub</u>                                                                                                    | r Distributivo Director/Responsal | ble de Área - FASE DE EVALUACIÓN |                               |                              |                           |  |  |
| Usuario                                                | 0: DARWIN CRUZ    |                                                                                                    | F                                 | erfil: TALENTO HUMANO - 2024     |                               |                              |                           |  |  |
| IDENTIFICACIÓN PLANIFICACIÓN EJEC                      | CUCIÓN            | EVALUACIÓN                                                                                                    | Cerrar sesión                     |                                  |                               |                              |                           |  |  |
| La UATH será responsable de subir la base de datos de  | los Directores/Re | VALIDAR LISTADO D                                                                                                    | E SERVIDORES CAPACITAE            | 00S                              | acitados y serán evaluados. I | La base de datos se encuentr | a en formato xisx, decarg |  |  |
| el Archivo Modelo                                      |                   | SUBIR DISTRIBUTIVO DE DIRECTOR / RESPONSABLE DE ÁREA                                                                                                    |                                   |                                  |                               |                              |                           |  |  |
| Seleccione el archivo a subir. Examinar No se ha selec | ccionado ningún a | ASIGNACIÓN DE DI                                                                                                    | RECTOR / RESPONSABLE [            | DE ÁREA                          |                               |                              |                           |  |  |
| Excel                                                  |                   | REPORTE DE COBI                                                                                                    | ERTURA: SERVIDOR - DIRE           | CTOR / RESPONSABLE DE ÁREA       |                               | Search:                      |                           |  |  |
|                                                        |                   |                                                                                                    | Lista de Unidades/Direc           | ciones administrativas           |                               |                              |                           |  |  |
| ld 🔺                                                   |                   | Unidad / Dirección a                                                                                                    | dministrativa                     |                                  | \$                            | Num. funcionarios a evaluar  |                           |  |  |
| 1 DIRECCION DE ADMINISTRACION DEL                      | TALENTO HUMANO    |                                                                                                    |                                   |                                  | 1                             |                              |                           |  |  |
| Showing 1 to 1 of 1 entries                            |                   |                                                                                                    |                                   |                                  |                               |                              | Previous 1 Next           |  |  |

• Posteriormente, seleccione la opción "archivo modelo" para disponer del modelo.

| ECUADOR III Minis                                                                                                    | terio del Trabajo<br>INSTIT  | MA PARA LA IDENTIF<br>'UCIONAL DE CAPAC                      | FICACIÓN DE NECE<br>CITACIÓN Y SU EJE | ESIDADES DE CAPACITACIÓN,<br>ECUCIÓN, PARA EL SECTOR P | ELABORACIÓ<br>PÚBLICO | N DE LOS REPORTES DEL PLAN                 | ANUAL                     |
|----------------------------------------------------------------------------------------------------|------------------------------|--------------------------------------------------------------|---------------------------------------|--------------------------------------------------------|-----------------------|--------------------------------------------|---------------------------|
|                                                                                                    |                              | <u>4. Sut</u>                                                | bir Distributivo Director/Res         | oonsable de Área - FASE DE EVALUACIÓN                  |                       |                                            |                           |
|                                                                                                    | Usuario: DARWIN C            | RUZ                                                          |                                       | Perfil: TALENTO HUMANO - 2024                          |                       |                                            |                           |
| IDENTIFICACIÓN PLANIFICACIÓN                                                                                            | ÓN EJECUCIÓN                 | EVALUACIÓN                                                   | Cerrar sesión                         |                                                        |                       |                                            |                           |
| La UATH será responsable de subir la b<br>el <u>Archivo Modelo</u><br>Seleccione el archivo a subir: Examinar.<br>Excel | ase de datos de los Director | es/Responsables de Área<br>gún archivo. <u>Subir archivo</u> | de las Unidades Admin                 | istrativas que cuentan con servidores c                | apacitados y serán    | n evaluados. La base de datos se encuentra | a en formato xisx, decarg |
|                                                                                                    |                              |                                                              | Lista de Unidades                     | Direcciones administrativas                            |                       |                                            |                           |
| ld 🔺                                                                                                    |                              | Unidad / Dirección a                                         | administrativa                        |                                                        | \$                    | Num. funcionarios a evaluar                |                           |
| 1 DIRECCION DE ADMI                                                                                                    | NISTRACION DEL TALENTO HUN   | IANO                                                         |                                       |                                                        | 1                     |                                            |                           |
| Showing 1 to 1 of 1 entries                                                                                             |                              |                                                              |                                       |                                                        |                       |                                            | Previous 1 Next           |

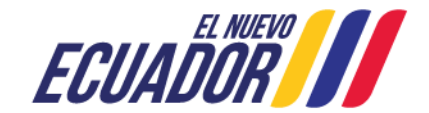

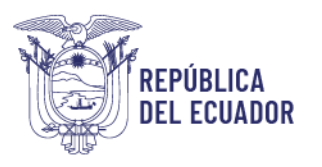

• Automáticamente se desplegará el siguiente archivo en Excel, tal como se muestra a continuación.

| Institución                  | Unidad/Direcci<br>ón<br>administrativa | Pais    | Provincia | Ciudad<br>(Cantón) | Tipo de<br>documento de<br>identificación | Número de<br>documento de<br>identificación | Nombre<br>completo del<br>servidor  | Fecha de<br>nacimiento | Sexo  | Régimen<br>laboral | Modalidad<br>laboral | Grupo<br>ocupacional  | Denominación<br>del puesto                | Nivel de<br>desconcentración | Correo electrónico institucional |
|------------------------------|----------------------------------------|---------|-----------|--------------------|-------------------------------------------|---------------------------------------------|-------------------------------------|------------------------|-------|--------------------|----------------------|-----------------------|-------------------------------------------|------------------------------|----------------------------------|
| MINISTERIO<br>DEL<br>TRABAJO | DIRECCION<br>DE<br>CAPACITACI<br>ON    | ECUADOR | PICHINCHA | QUITO              | CEDULA                                    | 1716219850                                  | ARELLANO<br>HARO<br>ERIKA<br>XIMENA | 7/6/1983               | MUJER | LOSEP              | CONTRATO             | SERVIDOR<br>PUBLICO 4 | ANALISTA<br>JUNIOR DE<br>CAPACITACI<br>ON | PLANTA<br>CENTRAL            | erika_arellano@trabajo.gob.ec    |

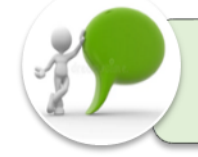

En el archivo en excel debe constar únicamente las unidades que se reflejan en la sección **subir distributivo** y deberá contener los datos del **nivel jerárquico superior nuevo**, con todas las variables.

Una vez que la UATH ha completado la información en el formato del archivo modelo (base de datos), debe realizar lo siguiente:

- Dar clic en **examinar** y buscar el archivo en la carpeta de destino.
- Seleccione subir archivo (espere mientras el archivo se procesa, este paso puede tardar varios minutos dependiendo de su enlace de internet).

| 🍯 ECUAD                                                                     | RI MERO<br>OR Ministerio del Trabajo                          | SISTEMA                                 | PARA LA IDENTII<br>CIONAL DE CAPA                     | FICACIÓN DE NECE<br>CITACIÓN Y SU EJE | SIDADES DE CAPACITACIÓN, ELABO<br>CUCIÓN, PARA EL SECTOR PÚBLICO | RACIÓN DE LOS REPORTES DEL P<br>)            | LAN ANUAL                        |
|-----------------------------------------------------------------------------|---------------------------------------------------------------|-----------------------------------------|-------------------------------------------------------|---------------------------------------|------------------------------------------------------------------|----------------------------------------------|----------------------------------|
|                                                                             |                                                               |                                         | <u>4. Su</u>                                          | bir Distributivo Director/Resp        | onsable de Área - FASE DE EVALUACIÓN                             |                                              |                                  |
|                                                                             | Usu                                                           | ario: DARWIN CRU                        | IZ                                                    |                                       | Perfil: TALENTO HUMANO - 2024                                    |                                              |                                  |
| IDENTIFICACIÓN                                                              | PLANIFICACIÓN EJ                                              | ECUCIÓN                                 | EVALUACIÓN                                            | Cerrar sesión                         |                                                                  |                                              |                                  |
| La UATH será respons<br>el <u>Archivo Modelo</u><br>Seleccione el archivo a | able de subir la base de datos<br>subir: Examinar No se ha se | de los Directores/<br>leccionado ningúr | Responsables de Área<br>archivo. <u>Subir archivo</u> | a de las Unidades Admin               | strativas que cuentan con servidores capacitados                 | s y serán evaluados. La base de datos se enc | xientra en formato xisx, decargi |
| Excel                                                                       |                                                               |                                         |                                                       |                                       |                                                                  | Se                                           | arch:                            |

• Cuando el archivo esté cargado, en la pantalla le aparecerá el número de registros procesados, asegúrese de que este dato corresponda al número de filas del archivo en Excel.

Finalizada la sección "subir distributivo de Director/Responsable de Área", la UATH deberá continuar con la tercera sección de la fase de evaluación "Asignación de Director de Área".

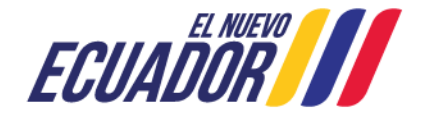

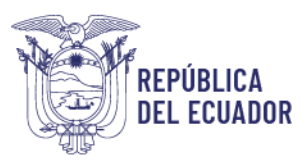

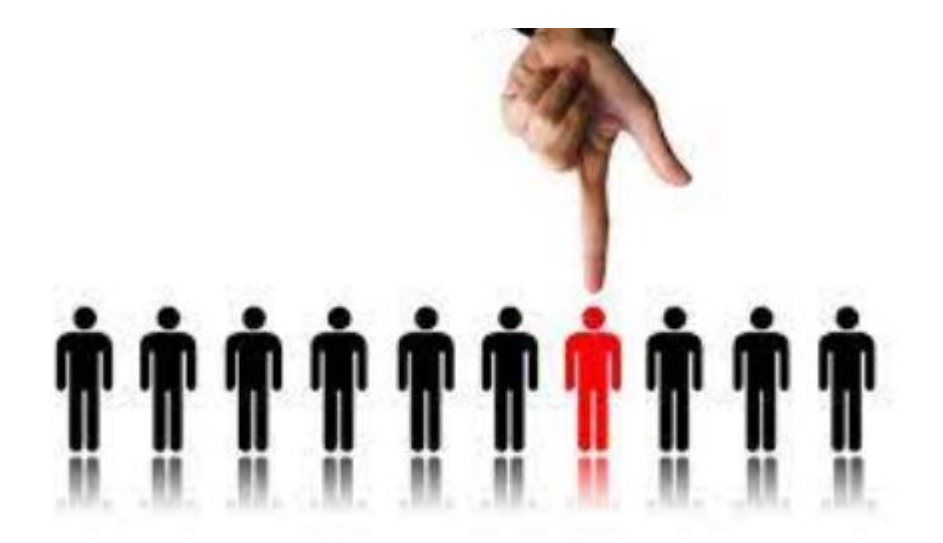

### ASIGNACIÓN DE DIRECTOR / RESPONSABLE DE ÁREA

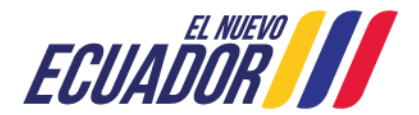

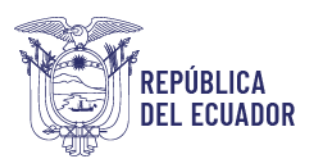

### 4.2.5. ASIGNACIÓN DE DIRECTOR /RESPONSABLE DE ÁREA

Para la asignación de director/responsable de área, se debe proceder de la siguiente manera:

- La UATH deberá dar clic en la opción Evaluación.
- Posteriormente, seleccionar Asignación de Director / Responsable de Área.

| 🍯 ECUAL        | El MERO Ministerio de | I Trabajo<br>Usuario: | SISTEMA<br>Instituc | SISTEMA PARA LA IDENTIFICACIÓN DE NECESIDADES DE CAPACITACIÓN, ELABORACIÓN DE LOS REPORTES DEL PLAN ANUAL<br>INSTITUCIONAL DE CAPACITACIÓN Y SU EJECUCIÓN, PARA EL SECTOR PÚBLICO<br>DARWIN CRUZ Perfii: TALENTO HUMANO - 2024 |                       |                                |   |  |  |  |  |  |
|----------------|-----------------------|-----------------------|---------------------|----------------------------------------------------------------------------------------------------|-----------------------|--------------------------------|---|--|--|--|--|--|
| IDENTIFICACIÓN | PLANIFICACIÓN         | EJECU                 | JCIÓN               | EVALUACIÓN                                                                                                    | Cerrar sesión         |                                |   |  |  |  |  |  |
|                |                       |                       |                     | VALIDAR LISTADO                                                                                                    | DE SERVIDORES CAPA    | CITADOS                        |   |  |  |  |  |  |
|                |                       |                       |                     | SUBIR DISTRIBUT                                                                                                    | TIVO DE DIRECTOR / RE | SPONSABLE DE ÁREA              | • |  |  |  |  |  |
|                |                       |                       |                     | ASIGNACIÓN DE I                                                                                                    | DIRECTOR / RESPONSA   | BLE DE ÁREA                    |   |  |  |  |  |  |
|                |                       |                       |                     | REPORTE DE CO                                                                                                    | BERTURA: SERVIDOR -   | DIRECTOR / RESPONSABLE DE ÁREA |   |  |  |  |  |  |
|                |                       |                       |                     |                                                                                                    |                       |                                |   |  |  |  |  |  |

Se mostrará automáticamente la siguiente pantalla, la cual contiene el listado de unidades que tienen servidores por evaluar y los nombres de los Directores que fueron asignados en el levantamiento INC.

En caso que el director no haya cambiado no se debe asignar Director.

| 🍯 El                      | CUADOR []]        | Ministerio del Traba | SISTEM/             | A PARA LA IDENT<br>CIONAL DE CAPA | IFICACIÓN DE NEC<br>Icitación y su ej | ICACIÓN DE NECESIDADES DE CAPACITACIÓN, ELABORACIÓN DE LOS REPORTES DEL PLAN ANUAL<br>ITACIÓN Y SU EJECUCIÓN, PARA EL SECTOR PÚBLICO |                 |            |                                    |                |  |  |
|---------------------------|-------------------|----------------------|---------------------|-----------------------------------|---------------------------------------|----------------------------------------------------------------------------------------------------|-----------------|------------|------------------------------------|----------------|--|--|
|                           |                   |                      |                     |                                   | . Asignación Director / Resp          | onsable de Área - FASE                                                                                                    | DE EVALUACIÓN   |            |                                    |                |  |  |
|                           |                   | Us                   | suario: DARWIN CRU  | JZ                                |                                       | Perfil: TALENTO                                                                                                    | HUMANO - 2024   |            |                                    |                |  |  |
| IDENTIFICACIÓ             | ÓN PLANIFI        | CACIÓN               | EJECUCIÓN           | EVALUACIÓN                        |                                       |                                                                                                    |                 |            |                                    |                |  |  |
| La UATH será re:<br>Excel | sponsable de asi  | gnar al Director/R   | esponsable de Área  | a que evaluará a los se           | ervidores de su Unidad A              | dministrativa que fue                                                                                                    | ron capacitados |            | Search:                            |                |  |  |
|                           |                   |                      |                     |                                   | Lista de Unidade                      | s/Direcciones administr                                                                                                    | ativas          |            |                                    |                |  |  |
| ld 🔺                      |                   | Unidad / Direc       | ción Administrativa |                                   | Num Euncid                            | narios a Evaluar                                                                                                    | <u>.</u>        |            | Director Area                      |                |  |  |
|                           |                   |                      |                     |                                   |                                       |                                                                                                    | Documento       | /Usuario 🕴 | Nombre                             |                |  |  |
| 1 <u>DIRI</u>             | ECCION DE ADMINIS | TRACION DEL TAL      | ENTO HUMANO         |                                   |                                       | 1                                                                                                    | 921775722       | N          | MALDONADO JARAMILLO CAROLINA ELOIS | A              |  |  |
| Showing 1 to 1 of         | f 1 entries       |                      |                     |                                   |                                       |                                                                                                    |                 |            | Р                                  | revious 1 Next |  |  |

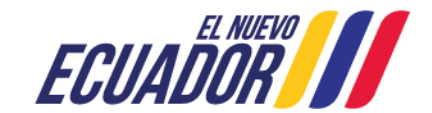

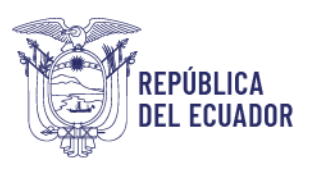

Caso contrario, de existir cambio de directores, se deberá realizar lo siguiente:

- Dar clic en la unidad administrativa.
- Luego seleccionar, asignar al Director/ responsable de la validación, tal como se muestra en el siguiente ejemplo:

| ECUADOR Ministerio del Trabajo     | SISTEMA PARA LA IDENT<br>INSTITUCIONAL DE CAPA | IFICACIÓN DE NECESIDADES DE CAF<br>ICITACIÓN Y SU EJECUCIÓN, PARA E | ACITACIÓN, ELABORACIÓN DE LOS REPORT<br>L SECTOR PÚBLICO | ES DEL PLAN ANUAL         |
|------------------------------------|------------------------------------------------|---------------------------------------------------------------------|----------------------------------------------------------|---------------------------|
|                                    |                                                | Asignación Director / Responsable de Área - FASE DE                 | EVALUACIÓN                                               |                           |
| Usuar                              | io: DARWIN CRUZ                                | Perfil: TALENTO H                                                   | JMANO - 2024                                             |                           |
| IDENTIFICACIÓN PLANIFICACIÓN EJE   | CUCIÓN EVALUACIÓN                              | Cerrar sesión                                                       |                                                          |                           |
| Show 10 🗸 entries                  |                                                |                                                                     |                                                          | Search:                   |
|                                    |                                                | DIRECCION DE ADMINISTRACION DEL TALENTO H                           | IUMANO                                                   |                           |
|                                    |                                                | Lista de Funcionarios                                               |                                                          |                           |
| Id 🔺 Documento/Usuario 🔶           | Nombre                                         | ¢ Correo                                                            | ÷ Denominación puesto                                    | <u>4</u>                  |
| 1 1400459796 ALVARAD               | D COZAR MONICA GEOMAR                          | sa_carvajal@trabajo.gob.ec                                          | ASISTENTE DE ANALISIS SALARIAL                           | asignar                   |
| 2 921775722 MALDONA                | DO JARAMILLO CAROLINA ELOISA                   | lieth_guerrero@trabajo.gob.ec                                       | DIRECTORA DE ADMINISTRACION DEL TALENTO HUMA             | NO                        |
| Showing 1 to 2 of 2 entries        |                                                |                                                                     | Fi                                                       | irst Previous 1 Next Last |
|                                    |                                                |                                                                     |                                                          |                           |
| VER funcionarios de otras UNIDADES |                                                |                                                                     |                                                          |                           |

Si un mismo servidor NJS evaluará los procesos de capacitación de dos o más direcciones o unidades administrativas, la UATH realizará el siguiente proceso:

- Seleccione la unidad administrativa.
- De clic en "Ver funcionarios de otras unidades", como se muestra a continuación.

| ECUADOR Hinisterio del             | SISTEMA PARA LA IDEN<br>INSTITUCIONAL DE CAR | TIFICACIÓN DE NECESIDADES DE CA<br>PACITACIÓN Y SU EJECUCIÓN, PARA E | PACITACIÓN, ELABORACIÓN DE LOS REPORTES I<br>EL SECTOR PÚBLICO | DEL PLAN ANUAL       |
|------------------------------------|----------------------------------------------|----------------------------------------------------------------------|----------------------------------------------------------------|----------------------|
|                                    |                                              | 4. Asignación Director / Responsable de Área - FASE D                | <u>E EVALUACIÓN</u>                                            |                      |
|                                    | Usuario: DARWIN CRUZ                         | Perfil: TALENTO H                                                    | IUMANO - 2024                                                  |                      |
| IDENTIFICACIÓN PLANIFICACIÓN       | EJECUCIÓN EVALUACIÓN                         | Cerrar sesión                                                        |                                                                |                      |
| Show 10 v entries                  |                                              |                                                                      |                                                                | Search:              |
|                                    |                                              | DIRECCION DE ADMINISTRACION DEL TALENTO                              | HUMANO                                                         |                      |
|                                    |                                              | Lista de Funcionarios                                                |                                                                |                      |
| ld 🔺 Documento/Usuario 🔶           | Nombre                                       | ¢ Correo                                                             | Denominación puesto                                            | ÷                    |
| 1 1400459796                       | ALVARADO COZAR MONICA GEOMAR                 | sa_carvajal@trabajo.gob.ec                                           | ASISTENTE DE ANALISIS SALARIAL                                 | asignar              |
| 2 921775722                        | MALDONADO JARAMILLO CAROLINA ELOISA          | lieth_guerrero@trabajo.gob.ec                                        | DIRECTORA DE ADMINISTRACION DEL TALENTO HUMANO                 | asignar              |
| Showing 1 to 2 of 2 entries        |                                              |                                                                      | First                                                          | Previous 1 Next Last |
| VER funcionarios de otras UNIDADES |                                              |                                                                      |                                                                |                      |
|                                    |                                              |                                                                      |                                                                |                      |

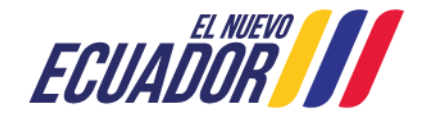

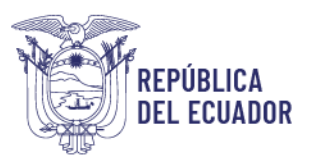

• Automáticamente, se desplegará la siguiente pantalla en la que se puede seleccionar al servidor público que evaluará los procesos de capacitación de sus servidores.

| Ğ               | ECUAD      | Netvo Ministerio | del Trabajo     | SISTEMA      | PARA LA IDEN<br>Cional de cap | TIFICACI<br>Acitaci | ÓN DE NECESIDADE<br>Ón y su ejecuciói | S DE<br>N, Par | CAPACITACIÓN, ELABORACIÓN<br>A EL SECTOR PÚBLICO | DE LOS REPORTES D          | DEL PLAN ANU | AL         |
|-----------------|------------|------------------|-----------------|--------------|-------------------------------|---------------------|---------------------------------------|----------------|--------------------------------------------------|----------------------------|--------------|------------|
|                 |            |                  |                 |              |                               | 4. Asignacić        | in Director / Responsable de Á        | rea - FA       | <u>se de evaluación</u>                          |                            |              |            |
|                 |            |                  | Usuario: D      | ARWIN CRU    | IZ                            |                     | Perfil:                               | TALENT         | O HUMANO - 2024                                  |                            |              |            |
| IDENTI          | FICACIÓN   | PLANIFICACIÓN    | EJECUC          | CIÓN         | EVALUACIÓN                    | C                   | errar sesión                          |                |                                                  |                            |              |            |
| Show 10         | ✓ entries  |                  |                 |              |                               |                     |                                       |                |                                                  |                            | Search:      |            |
|                 |            |                  |                 |              |                               |                     | LISTADO DE UNIDA                      | DES            |                                                  |                            |              |            |
|                 |            |                  |                 |              |                               |                     | Lista de Funciona                     | rios           |                                                  |                            |              |            |
| ld <sup>4</sup> | Docum      | ento/Usuario 🝦   |                 | Nomb         | re                            | ŧ                   | Correo                                | 4              | Den                                              | ominación puesto           |              | <b>≜ 4</b> |
| 1               | 1400459796 | A                | ALVARADO COZAF  | R MONICA GE  | DMAR                          | 58                  | _carvajal@trabajo.gob.ec              |                | ASISTENTE DE ANALISIS SALARIAL                   |                            |              | asignar    |
| 2               | 1710440015 |                  | ALVEAR VEINTIMI | ILLA WILLIAM | MARCELO                       | di                  | aa_grijalva@trabajo.gob.ec            |                | COORDINADOR/A DE INSPECTORIA                     |                            |              | asignar    |
| 3               | 919035337  | E                | BONILLA CHAVEZ  | OLGA LOREN   | A                             | d                   | oi_huanca@trabajo.gob.ec              |                | INSPECTOR INTEGRAL 5                             |                            |              | asignar    |
| 4               | 921775722  | N                | /IALDONADO JAR  | AMILLO CARC  | DLINA ELOISA                  | lie                 | eth_guerrero@trabajo.gob.ec           |                | DIRECTORA DE ADMINISTRACION DEL TAL              | ENTO HUMANO                |              | asignar    |
| 5               | 1002868899 | N                | NORENO GUDIÑO   | LIGIA ELENA  |                               | e                   | dor_duarte@trabajo.gob.ec             |                | EXPERTO DE EVALUACION Y CONTROL TE               | CNICO DEL SERVICIO PUBLICO |              | asignar    |

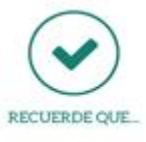

El sistema le genera un directorio de los directores/ responsables de área tomada de dos fuentes: a) de la base de datos actualizada con los servidores nuevos de nivel jerárquico superior y, b) de la base de datos inicial subida para aplicar la encuesta INC.

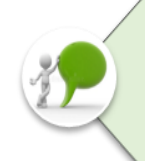

Una vez realizados los puntos 4.2.1; 4.2.2; 4.2.3, la UATH tiene la responsabilidad de comunicar a los servidores y a los Directores/Responsables de Área que deben llenar la encuesta de evaluación del proceso de capacitación y socializar con los servidores el punto 4.3 y para los Directores/responsables de área el punto 4.4.

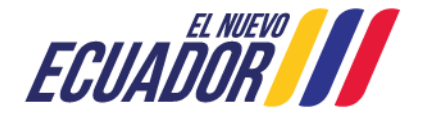

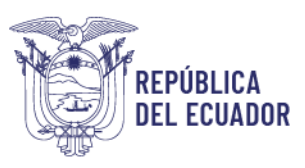

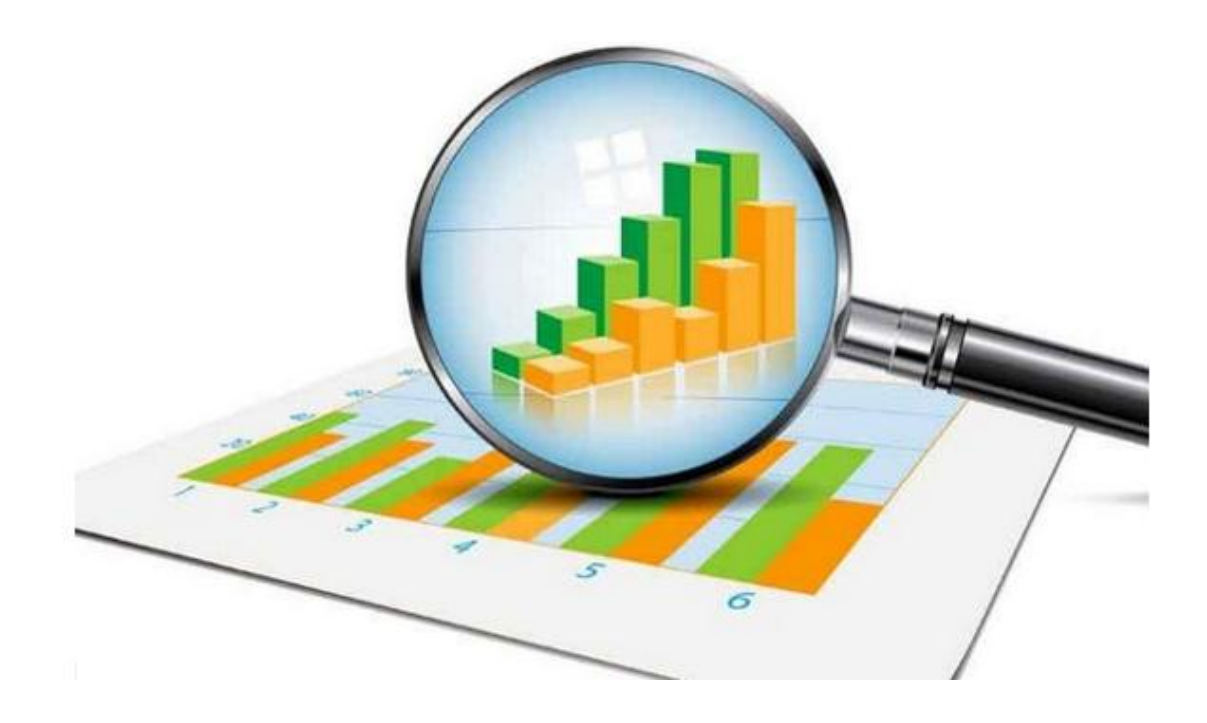

## REPORTE DE COBERTURA SERVIDOR-DIRECTOR/ RESPONSABLE DE ÁREA

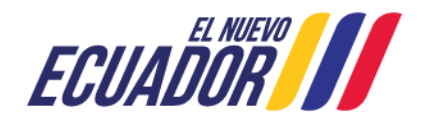

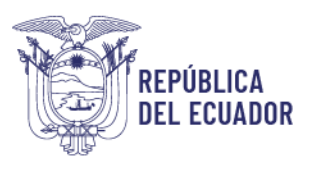

### 4.2.6. REPORTE DE COBERTURA SERVIDOR - DIRECTOR / RESPONSABLE DE ÁREA

Con el fin de realizar el seguimiento y monitoreo a la aplicación de la encuesta, la UATH podrá revisar los reportes de cobertura del Servidor y Director/ Responsable de Área, para el efecto deberá continuar con el siguiente procedimiento:

• Seleccione EVALUACIÓN, seguido REPORTE DE COBERTURA SERVIDOR-DIRECTOR / RESPONSABLE DE ÁREA.

| ECUADOR // Ministerio del Trabajo |               | SISTEMA I<br>INSTITUC | SISTEMA PARA LA IDENTIFICACIÓN DE NECESIDADES DE CAPACITACIÓN, ELABORACIÓN DE LOS REPORTES DEL PLAN ANUA<br>INSTITUCIONAL DE CAPACITACIÓN Y SU EJECUCIÓN, PARA EL SECTOR PÚBLICO |                 |                                                     |  |  |
|-----------------------------------|---------------|-----------------------|----------------------------------------------------------------------------------------------------|-----------------|-----------------------------------------------------|--|--|
|                                   |               | Usuario               | DARWIN CRUZ                                                                                                    | !               | Perfil: TALENTO HUMANO - 2024                       |  |  |
| IDENTIFICACIÓN                    | PLANIFICACIÓN | EJEC                  | JCIÓN                                                                                                    | EVALUACIÓN      | Cerrar sesión                                       |  |  |
|                                   |               |                       |                                                                                                    | VALIDAR LISTADO | DE SERVIDORES CAPACITADOS                           |  |  |
|                                   |               |                       |                                                                                                    | SUBIR DISTRIBUT | ITVO DE DIRECTOR / RESPONSABLE DE ÁREA              |  |  |
|                                   |               |                       |                                                                                                    | ASIGNACIÓN DE E | DIRECTOR / RESPONSABLE DE ÁREA                      |  |  |
|                                   |               |                       |                                                                                                    | REPORTE DE COR  | IBERTURA: SERVIDOR - DIRECTOR / RESPONSABLE DE ÁREA |  |  |
|                                   |               |                       |                                                                                                    |                 |                                                     |  |  |

En esta sección se mostrará: el número de unidades administrativas de la institución, número de servidores a encuestar, número de encuestas completas, incompletas y no iniciadas, también constará del número de encuestas rechazadas por la UATH y director.

| 🍯 ECUAL                | EL NIETO<br>DOR Ministerio del Tr | rabajo<br>INSTITU      | IA PARA LA<br>JCIONAL E | A IDENTIFICACIÓN D<br>De capacitación y                | E NECESIDA<br>SU EJECUC   | ADES DE CA<br>Ión, Para I | APACITACIÓN<br>EL SECTOR | I, ELAE<br>Públi | BORACIÓ<br>CO  | ÓN DE LOS                       | REPORT            | ES DEL PLA | N ANUAL        |          |                  |
|------------------------|-----------------------------------|------------------------|-------------------------|--------------------------------------------------------|---------------------------|---------------------------|--------------------------|------------------|----------------|---------------------------------|-------------------|------------|----------------|----------|------------------|
|                        |                                   |                        |                         | 4. Reporte de cobertura Servi                          | <u>dor y Director/Res</u> | <u>ponsable de Áre</u>    | a - FASE DE EVAL         | <u>UACIÓN</u>    |                |                                 |                   |            |                |          |                  |
|                        |                                   | Usuario: DARWIN CF     | RUZ                     |                                                        | Pe                        | erfil: TALENTO I          | HUMANO - 2024            |                  |                |                                 |                   |            |                |          |                  |
| IDENTIFICACIÓN         | PLANIFICACIÓN                     | EJECUCIÓN              | EVALUA                  | CIÓN Cerrar se                                         | sión                      |                           |                          |                  |                |                                 |                   |            |                |          |                  |
| La UATH será respons   | sable de revisar los reporte      | es de cobertura para d | ar cumplimie            | nto a la aplicación de la er<br>Usuario Talento Humano | ncuesta de evalu          | uación dirigido           | a los servidores         | públicos         | ; y director ; | / responsable                   | s de área<br>Encu | Search     |                |          |                  |
| •                      | Institucion/Entidad               |                        | Nombre 🝦                | Correo                                                 | Clave<br>cambiada         | Unidades 🍦                | Evaluados 🝦              | Recha<br>UA      | zados<br>TH    | Total<br>Encuestas <sup>†</sup> | Completa 🏺        | Incompleta | No<br>iniciada | Rec      | hazada<br>rector |
| 1 PRUEBAS 2            |                                   |                        | DARWIN<br>CRUZ          | darwin_cruz@trabajo.gob.ec                             | s SI                      | <u>1 activas</u>          | Servidores               | <u>0</u>         |                | 1                               | 1                 | <u>0</u>   | <u>0</u>       | -        |                  |
| 1 PRUEBAS 2            |                                   |                        | DARWIN<br>CRUZ          | darwin_cruz@trabajo.gob.ec                             | s SI                      | <u>1 activas</u>          | Director de<br>área      | -                |                | <u>1</u>                        | 1                 | <u>0</u>   | <u>0</u>       | <u>0</u> |                  |
| Showing 1 to 2 of 2 en | tries                             |                        |                         |                                                        |                           |                           |                          |                  |                |                                 |                   |            | Previous       | 1        | Next             |

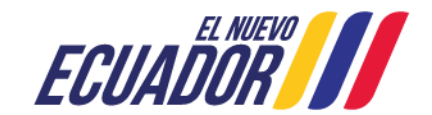

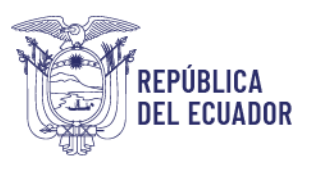

Al dar clic en el **número de encuestas incompletas y no iniciadas**, automáticamente se mostrará el nombre del servidor que no ha completado o no ha iniciado la encuesta, por lo que la UATH deberá realizar el seguimiento a los servidores/ directores que se encuentran en la columna de incompletas y no iniciadas a fin de que avance con el proceso.

|    | ğ                                                                                                    | ECUADO           | King Ministerio del 1 | <sup>Trabajo</sup> SIST<br>INST | EMA PARA L     | A IDENTIFICACIÓ<br>DE CAPACITACIÓ | ÓN DE N<br>ÓN Y SU  | IECESIDA<br>Ejecuc  | DES DE CA<br>Ión, para i | PACITACIÓN<br>EL SECTOR | N, ELABORACI<br>PÚBLICO | IÓN DE LOS           | REPORTE    | S DEL P  | LAN ANUAL           |           |
|----|----------------------------------------------------------------------------------------------------|------------------|-----------------------|---------------------------------|----------------|-----------------------------------|---------------------|---------------------|--------------------------|-------------------------|-------------------------|----------------------|------------|----------|---------------------|-----------|
|    |                                                                                                    |                  |                       |                                 |                | 4. Reporte de cobertura           | <u>ı Servidor y</u> | Director/Resp       | oonsable de Área         | a - FASE DE EVAL        | UACIÓN                  |                      |            |          |                     |           |
|    |                                                                                                    |                  |                       | Usuario: DARWIN                 | I CRUZ         |                                   |                     | Pe                  | rfil: TALENTO H          | IUMANO - 2024           | ļ.                      |                      |            |          |                     |           |
| 1  | DENTIFIC                                                                                                    | ACIÓN            | PLANIFICACIÓN         | EJECUCIÓN                       | EVALU          | ACIÓN Cer                         | rar sesiór          | ı                   |                          |                         |                         |                      |            |          |                     |           |
| La | a UATH será responsable de revisar los reportes de cobertura para dar cumplimiento a la aplicación de la encuesta de evaluación dirígido a los servidores públicos y director / responsables de área |                  |                       |                                 |                |                                   |                     |                     |                          |                         |                         |                      |            |          |                     |           |
| I  | Excel                                                                                                    |                  |                       |                                 |                |                                   |                     |                     |                          |                         |                         |                      |            | Sea      | arch:               |           |
|    |                                                                                                    |                  |                       |                                 |                | Usuario Talento Hu                | umano               |                     | _                        |                         |                         |                      | Encu       | esta     |                     |           |
|    | •                                                                                                    |                  | Institucion/Entidad   |                                 | ♦<br>Nombre ♦  | Correo                            |                     | Clave<br>cambiada 🖗 | Unidades 🔶               | Evaluados 🝦             | Rechazados<br>UATH      | Total<br>Encuestas 🖗 | Completa 🔶 | Incomple | ta 🔶 No<br>iniciada | Rechazada |
| 1  | PRU                                                                                                    | EBAS 2           |                       |                                 | DARWIN<br>CRUZ | darwin_cruz@trabajo.              | gob.ec 🖇            | 5I                  | <u>1_activas</u>         | Servidores              | <u>0</u>                | 1                    | 1          | <u>0</u> | <u>0</u>            | -         |
| 1  | PRU                                                                                                    | EBAS 2           |                       |                                 | DARWIN<br>CRUZ | darwin_cruz@trabajo.              | gob.ec 🖇            | SI                  | <u>1 activas</u>         | Director de<br>área     | -                       | 1                    | 1          | <u>0</u> | <u>0</u>            | 6         |
| Sh | owing 1 to                                                                                                    | o 2 of 2 entries | 3                     |                                 |                |                                   |                     |                     |                          |                         |                         |                      |            |          | Previous            | wext      |

|                                                               |                                             |                                      | 4. Reporte de col                                             | ertura Servidor v Director/Reso                                       | onsable de Área - FASE DE EVALUACIÓ                                     |                                               |                                                                       |                            |
|---------------------------------------------------------------|---------------------------------------------|--------------------------------------|---------------------------------------------------------------|-----------------------------------------------------------------------|-------------------------------------------------------------------------|-----------------------------------------------|-----------------------------------------------------------------------|----------------------------|
|                                                               |                                             | Usuario DARWIN CR                    | IUZ                                                           | Per                                                                   | fil: TALENTO HUMANO - 2024                                              |                                               |                                                                       |                            |
| ENTIFICACIÓN                                                  | PLANIFICACIÓN                               | EJECUCIÓN                            | EVALUACIÓN                                                    | Cerrar sesión                                                         |                                                                         |                                               |                                                                       |                            |
|                                                               | cable de regiser los reports                | e de cobectura para d                | ar cumplimiento a la aplicac                                  | ón de la enquesta de evalua                                           | ción diricido o los considoros núbli                                    | cos y director (responsables de áre           |                                                                       |                            |
| Antiseiarespon                                                | sable de revisar los reporte                | is de cobeitora para d               | ar complimiento a la aplicac                                  | on de la encuesta de evalu-                                           | cion dirigido a los selvidores publi                                    | cos y director r responsables de are          | a                                                                     |                            |
| xcel                                                          |                                             |                                      |                                                               |                                                                       |                                                                         |                                               | Search:                                                               |                            |
|                                                               |                                             | ÷                                    |                                                               |                                                                       |                                                                         |                                               |                                                                       |                            |
| NCUESTA NO                                                    | D INICIADA                                  |                                      |                                                               |                                                                       |                                                                         |                                               |                                                                       | ×                          |
|                                                               |                                             |                                      |                                                               |                                                                       |                                                                         |                                               |                                                                       |                            |
| 0.233                                                         |                                             |                                      |                                                               |                                                                       |                                                                         |                                               | Search                                                                | -                          |
| Excel                                                         |                                             |                                      |                                                               |                                                                       |                                                                         |                                               | Search:                                                               |                            |
| Excel                                                         |                                             |                                      |                                                               | ENCUESTA NO                                                           | INCIADA                                                                 |                                               | Search:                                                               |                            |
| Excel                                                         | D FUNCIONARY                                | DIA Ó REGIN                          | IEN GRUPO<br>RAL OCUPACIONA                                   | ENCUESTA INC<br>DENOMINACIO<br>PUESTO                                 | RICIADA<br>N TEMA ESPECÍSICO<br>CAPACITACIÓN RECI                       | e correo é                                    | Search:                                                               | estado a                   |
| Excel     ORECCION     FINANCERA                              | D D FUNCIONARY<br>CHAUCA TORRES T<br>MARELA | DIA © REGIN<br>LABOR<br>ATIANA LOSEP | IEN GRUPO<br>NAL OCUPACIONA<br>NVEL JERARQUEO<br>SUPENDR 4    | ENCUESTA NO<br>DENOMINACIO<br>PUESTO<br>DRECTOR DRECCIO<br>FRIANCERA  | INICIADA<br>N TEMA ESPECÍFICO (<br>CAPACITACIÓN RECIE<br>GPR            | E<br>ED € CORREO €<br>tatiana.chav@tide fn e0 | Search:<br>USUARIO © CLAVE<br>CAMUADA<br>1717657056 SI                | ESTADO ()<br>ACTIVO        |
| Excel     A     UNIDA     OPECCON     PRANCERA Showing 1 to 1 | CHAUCA TORRES T<br>MARELA                   | DIA © REGIM<br>LABOR<br>ATIANA LOSEP | IEN GRUPO<br>KAL OCUPACIONA<br>NV/EL JERARQUICO<br>SUPERIOR 4 | ENCUESTA NO<br>DENOMINACIO<br>PUESTO<br>DIRECTOR DIRECCIO<br>FRANCERA | INICIADA<br>TEMA ESPECÍPICO I<br>CAPACITACIÓN RECIR<br><sup>4</sup> OPR | e<br>Do Cosseo S<br>Islana chay@ide fn.eC     | Search:<br>USUARIO © CLAVE<br>CAMBRADA<br>1717657956 SI<br>Previous 1 | ESTADO O<br>ACTIVO<br>Next |

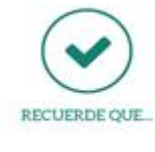

Es responsabilidad de la UATH realizar el seguimiento de los servidores que están en las categorías de "**encuestas incompletas"** y "**no iniciadas**", con el propósito de que instruya en la obligatoriedad de aplicar y cumplir con el 100% de encuestas completas.

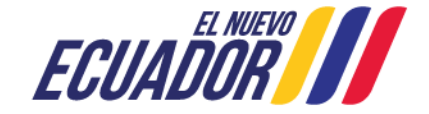

REPÚBLICA DEL ECUADOR

Ministerio del Trabajo

|     |      | <u></u> |   |     |
|-----|------|---------|---|-----|
|     |      |         | - |     |
| Fa  |      |         |   | - / |
| 50% | 100% |         |   |     |
|     | 80%  |         |   |     |
| -   | 90%  |         |   |     |
|     |      | _       |   |     |

## APLICACIÓN DE LA ENCUESTA (PERFIL ENCUESTADO)

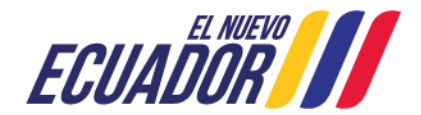

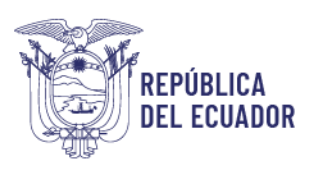

#### 4.3. APLICACIÓN DE LA ENCUESTA (PERFIL ENCUESTADO)

El servidor debe llenar la encuesta siguiendo los pasos descritos a continuación:

#### 4.3.1. INGRESO

Utilizar navegador de internet: Mozilla Firefox

• Ingrese al sistema INC mediante el siguiente link: <u>http://encuestainc.trabajo.gob.ec/</u>

• Se le mostrará la siguiente pantalla:

| Ministerio del Trabajo                                                                                                    |                                           | Sistema de Identificación<br>de Necesidades de<br>Capacitación |
|----------------------------------------------------------------------------------------------------|-------------------------------------------|----------------------------------------------------------------|
| Bienvenido, por fav                                                                                                    | or ingrese los datos requeridos           |                                                                |
| Usuario:<br>Contraseña:<br>Perfil:<br>Plan de capacitación institucional, Año:<br>Instructivo Fase 1 - Sistema INC<br>Instructivo Fase 2 - Sistema INC<br>Instructivo Fase 3 - Sistema INC | cédula<br>contraseña<br>v<br>continuar >> | ¿ <u>Olvidó su contraseña?</u>                                 |
| Política para el Tra                                                                                                    | tamiento de Datos Personales              |                                                                |
| <b>ECUADOR</b>                                                                                                    | Ministerio del T                          | rabajo                                                         |

Para acceder a la encuesta debe registrar la siguiente información:

- Usuario: Número de cédula personal.
- Contraseña: Clave que ingresó en la aplicación de encuesta INC.
- Perfil: ENCUESTADO.
- Plan de capacitación institucional Año: 2024.
- Al dar clic en continuar, se le desplegará la siguiente ventana:

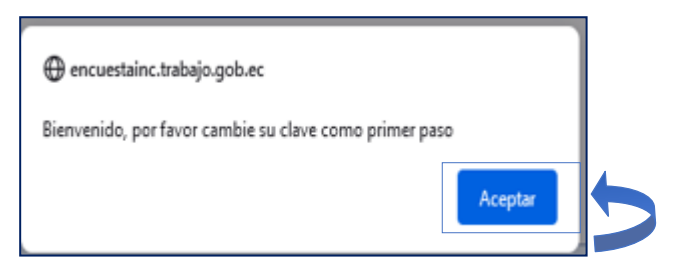

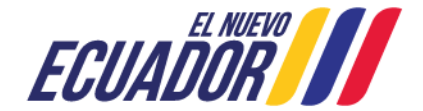

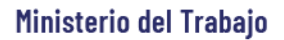

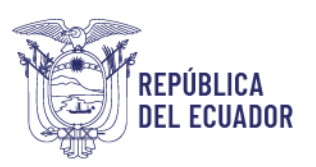

• De clic en Aceptar.

#### Para continuar:

Cambie de contraseña, la misma que deberá contener caracteres alfanuméricos (letras y números). Confirme la nueva contraseña y de clic en **continuar.** 

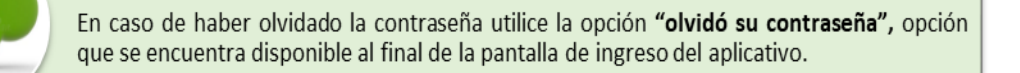

### 4.3.2. APLICACIÓN DE LA ENCUESTA

A continuación, le aparecerá la encuesta en la cual deberá contestar todas las preguntas de forma horizontal.

| ECUADOR Hinisterio del Trabajo                                                                                                    | ENCUESTA DE RESULTADOS E IMPACTO DIRIGIDA AL SERVIDOR PÚBLICO CAPACITADO                                                    |                                                                                                    |                                                                                                    |  |  |  |  |
|----------------------------------------------------------------------------------------------------|----------------------------------------------------------------------------------------------------|----------------------------------------------------------------------------------------------------|----------------------------------------------------------------------------------------------------|--|--|--|--|
| Bienvenido/a a esta encuesta virtual que bu                                                                                                    | sca conocer los resultados e impactos generados en los ser                                                                  | rvidores públicos y nivel institucional después de un proce:                                                                                                    | so de capacitación                                                                                                    |  |  |  |  |
| Nota: La presente encuesta es de carácter confidencial,<br>debe ser aplicada aproximadamente después de seis me                                                                                                    | los datos recopilados serán utilizados estrictamente como i<br>ses de haber finalizado la ejecución del plan anual de capac | nsumo para la elaboración del informe de resultados e imp<br>citación institucional.                                                                                                    | acto de los procesos de capacitación en el Sector Público; y                                                                                                    |  |  |  |  |
|                                                                                                    | Sección I: Identif                                                                                                    | icación del informante                                                                                                    |                                                                                                    |  |  |  |  |
| Institución:<br>Nombre:<br>Cedula de ciudadanía:<br>Sezo:<br>Edad:<br>Autoidentificación Cultural:<br>Nivel de Instrucción:<br>Discapacidad:<br>¿Tiene una enfermedad catastrófica?:                                                             | PRUEBAS 2<br>BONILLA CHAVEZ OLGA LORENA<br>919035337<br>MUJER<br>Selectone v<br>BLANCO<br>Selectone una optón<br>v<br>v     | Tiempo de trabajo en la institución:<br>Provincia:<br>Ciudad:<br>Nivel de desconcentración:<br>Unidad/Dirección Administrativa:<br>Régimen Laboral:<br>Grupo ocupacional:<br>Denominación del puesto:<br>Modalidad Laboral:<br>Fecha:<br>uardar | años     meses       PICHINCHA     QUITO       PLANTA CENTRAL     DIRECCION DE ADMINISTRACION DEL TALENTO       DIRECCION DE ADMINISTRACION DEL TALENTO     LOSEP       SERVIDOR PUBLICO 5     INSPECTOR INTEGRAL 5       NOMBRAMIENTO     2024-02-22 |  |  |  |  |
|                                                                                                    |                                                                                                    |                                                                                                    |                                                                                                    |  |  |  |  |
| Tema de capacitación<br>Actividad Identificada en la INC<br>Producto relacionado con la actividad<br>Modalidad<br>Duración total en horas<br>Nombre de la operadora/ institución / facilitador<br>Lugar de capacitación<br>Fecha de capacitación | GPR<br>ELABORAR INFORME TÉCNICO<br>GPR<br>VIRTUAL<br>8<br>PRUEBAS 2<br>NACIONAL<br>2024-01-01                               |                                                                                                    |                                                                                                    |  |  |  |  |

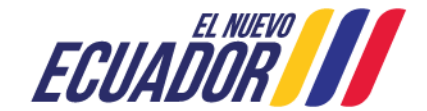

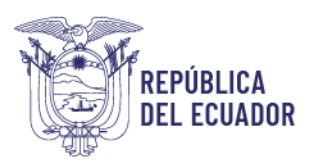

|     |                                                                                                    | II: Transferencia y resultados - Servidor Público |                                                                                                    |
|-----|----------------------------------------------------------------------------------------------------|---------------------------------------------------|----------------------------------------------------------------------------------------------------|
| 1   | ¿Aplica los conocimientos o habilidades aprendidos en el proceso de capacitación en su puesto<br>trabajo? | o de 🛛 🛐 🗸                                        |                                                                                                    |
| 2   | ¿Ud. ha mejorado su rendimiento laboral después de la capacitación obtenida?                              | SI v (żpor qué?                                   | v                                                                                                    |
| 2.1 | ¿El proceso de capacitación recibido a Ud. le ha permitido?                                               | Seleccione una opción                             | v                                                                                                    |
| 3   | ¿El proceso de capacitación recibido le ha motivado en el cumplimiento de la actividad?                   | SI v                                              |                                                                                                    |
|     |                                                                                                    | Guardar                                           |                                                                                                    |
|     | -                                                                                                    | Sección IV: Impacto - Servidor Público            |                                                                                                    |
| 4   | El proceso de capacitación recibido ha generado cambios en el desarrollo de su actividad?                 |                                                   | v                                                                                                    |
| 5   | Actividad relacionada al tema en el que se capacitó (INC)                                                 | en el que se capacitó (INC)                       | ¿Cômo calificaría el nivel de complejidad de la actividad después del proceso de<br>capacitación? (INC) |
|     | ELABORAR INFORME TÉCNICO GPR                                                                              |                                                   | Seleccione v                                                                                            |
|     |                                                                                                    | Guardar                                           |                                                                                                    |
|     |                                                                                                    | Finalizar                                         |                                                                                                    |

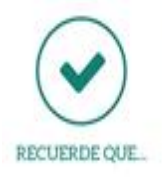

Antes de grabar asegúrese que la información está completa y correcta. Grabe cada sección que va desarrollando, si la información no está completa o está incorrecta se le desplegará un mensaje con el tipo de omisión o error.

• Si la información está correcta, seleccione **guardar** y se le desplegará la siguiente ventana.

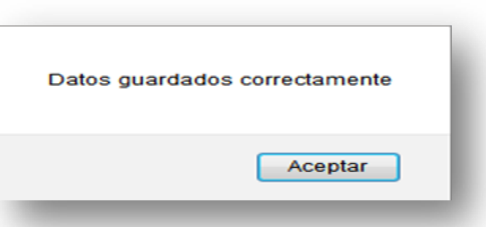

• Una vez respondidas todas las preguntas, si está seguro de la información de clic en Finalizar.

|   | Sección IV: Impacto - Servidor Público                      |                                  |                                                                                                    |  |  |  |  |  |  |
|---|-------------------------------------------------------------|----------------------------------|----------------------------------------------------------------------------------------------------|--|--|--|--|--|--|
| 4 | ¿El proceso de capacitación recibido ha generado cambios en | el desarrollo de su actividad?   | v                                                                                                    |  |  |  |  |  |  |
| 5 | Actividad relacionada al tema en el que se capacitó (INC)   | Tema en el que se capacitó (INC) | ¿Cómo calificaría el nivel de complejidad de la actividad después del<br>proceso de capacitación? (INC) |  |  |  |  |  |  |
| L | ELABORAR INFORMES DE COMUNICACIÓN SOCIAL                    | MANEJO Y DESARROLLO DE SOFTWARE  | Seleccione v                                                                                            |  |  |  |  |  |  |
|   |                                                             | Guardar                          |                                                                                                    |  |  |  |  |  |  |
|   |                                                             | Finalizar                        |                                                                                                    |  |  |  |  |  |  |
|   |                                                             |                                  |                                                                                                    |  |  |  |  |  |  |

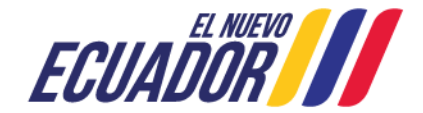

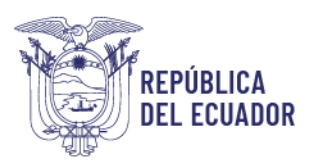

• Y se desplegará una ventana con el siguiente mensaje.

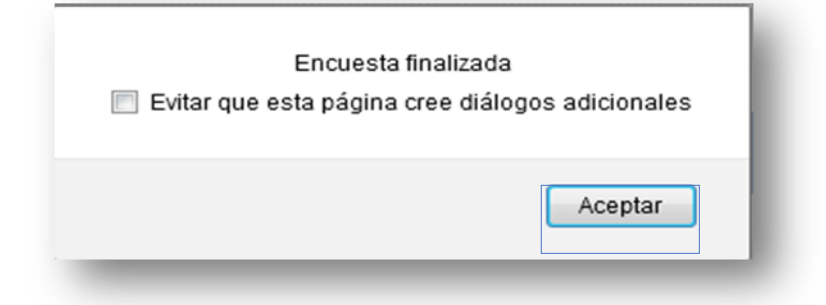

• Finalmente dé clic en Aceptar, para finalizar y le aparecerá automáticamente el siguiente mensaje.

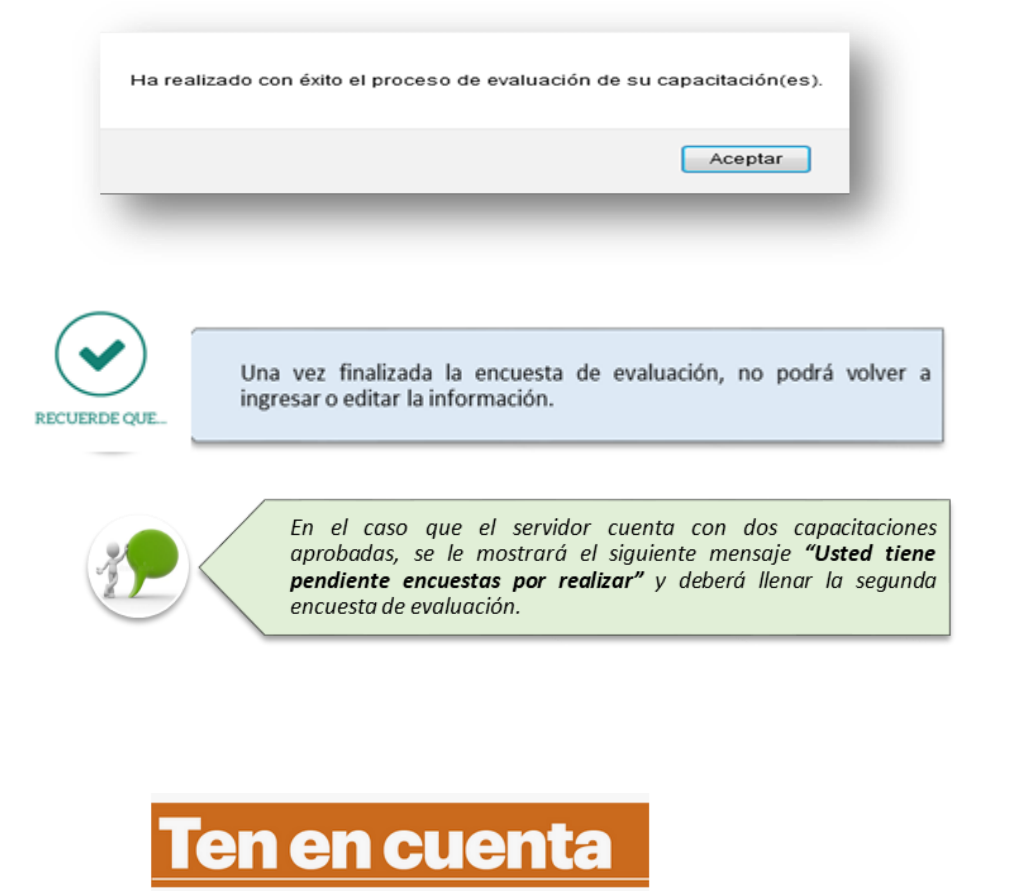

Si no da clic en **finalizar**, la encuesta se registrará como incompleta.

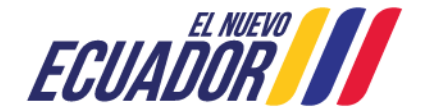

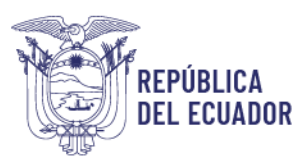

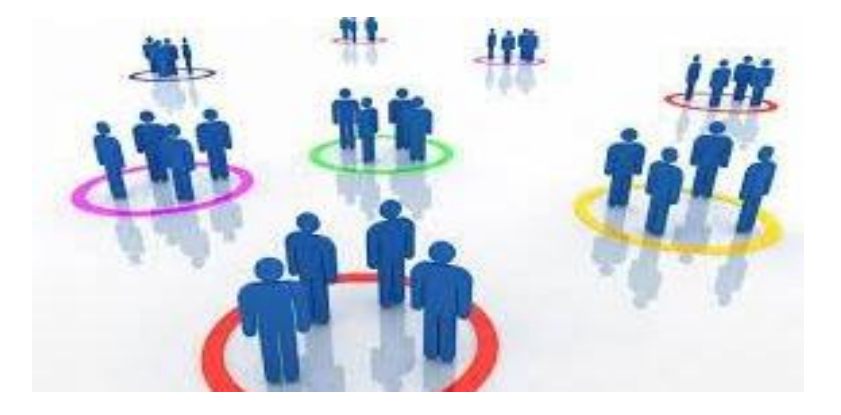

### APLICACIÓN DE LA ENCUESTA DE EVALUACIÓN DEL DIRECTOR / RESPONSABLE DE ÁREA

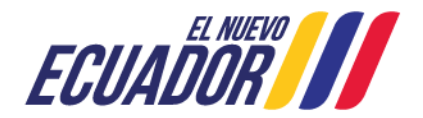

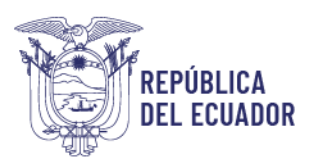

### 4.4. APLICACIÓN DE LA ENCUESTA DE EVALUACIÓN DEL DIRECTOR / RESPONSABLE DE ÁREA

#### 4.4.1. PERFIL DIRECTOR DE ÁREA

Una vez que como Director de área ha recibido el Quipux y/o Memorando notificando su asignación para evaluar los procesos de capacitación de los servidores a su cargo, que fueron capacitados durante el año 2024, el director/responsable de área debe realizar lo siguiente:

Utilizar navegador de internet: Mozilla Firefox

- Ingrese al sistema INC mediante el siguiente link: <u>http://encuestainc.trabajo.gob.ec/</u>
- Se le mostrará la siguiente pantalla:

| Ministerio del Trabajo                                                                                   |                                 | Sistema de Identificación<br>de Necesidades de<br>Capacitación |
|----------------------------------------------------------------------------------------------------|---------------------------------|----------------------------------------------------------------|
| Bienvenido, por favo                                                                                     | or ingrese los datos requeridos |                                                                |
| Usuario:                                                                                                 | 1781458705                      |                                                                |
| Contraseña:                                                                                              | •••••                           |                                                                |
| Perfil:                                                                                                  | DIRECTOR DE AREA V              |                                                                |
| Plan de capacitación institucional, Año:                                                                 | 2024 ~                          |                                                                |
| 6                                                                                                    | Continuar >>                    | 01/11/                                                         |
| Instructivo Fase 1 - Sistema INC<br>Instructivo Fase 2 - Sistema INC<br>Instructivo Fase 3 - Sistema INC |                                 | 2 <u>Omdo su contrasena?</u>                                   |
| Política para el Tra                                                                                     | tamiento de Datos Personales    |                                                                |
| ECUADOR                                                                                                  | Ministerio del T                | rabajo                                                         |

En esta página deberá ingresar el usuario y contraseña del Director/Responsable de Área como se muestra a continuación:

- Usuario: Número de cédula del director/ responsables de área.
- Contraseña: Digite la clave que ingresó cuando aplicó la encuesta INC.
- Perfil: DIRECTOR DE AREA.
- Plan de capacitación institucional Año: 2024

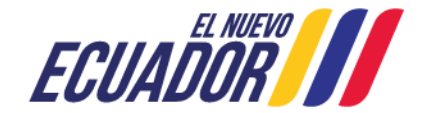

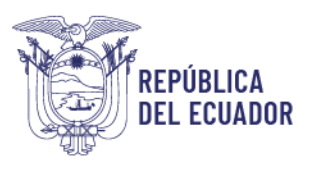

Si el servidor NJS asignado no ha aplicado la encuesta, o es nuevo en la institución ingrese:

- Usuario: Su número de cedula.
- Contraseña: encuesta, en minúsculas.
- Perfil: Director de Área, el sistema le solicitará que cambie su contraseña.
- Plan de capacitación institucional Año: 2024.

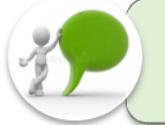

En caso de haber olvidado la contraseña utilice la opción "olvidó su contraseña", opción que se encuentra disponible al final de la pantalla de ingreso del aplicativo.

• Y se mostrará lo siguiente.

| Ï          | ECUADOR    | Ministerio del Trabajo | SISTEMA PARA LA IDENTIFICACIÓN DE NECESIDADES DE CAPACITACIÓN, ELABORACIÓN DE LOS REPORTES DEL PLAN ANUAL INSTITUCIONAL DE<br>Capacitación y su ejecución, para el sector público |
|------------|------------|------------------------|----------------------------------------------------------------------------------------------------|
| Validación | Evaluación | Cerrar s               | sión                                                                                                    |
|            |            |                        |                                                                                                    |
| •          | Dé clic    | : en <b>Eva</b> l      | uación y se desplegará la siguiente pantalla:                                                                                                    |

| ECUADOR Winisterio del Tratago |            | I Trabajo     | SISTEMA PARA LA IDENTIFICACIÓN DE NECESIDADES DE CAPACITACIÓN, ELABORACIÓN DE LOS REPORTES DEL PLAN ANUAL INSTITUCIONAL DE<br>Capacitación y su ejecución, para el sector público |  |  |  |  |  |  |
|--------------------------------|------------|---------------|----------------------------------------------------------------------------------------------------|--|--|--|--|--|--|
|                                |            |               | <u>2. FASE DE EVALUACIÓN</u>                                                                                                    |  |  |  |  |  |  |
| Validación                     | Evaluación | Cerrar sesiór |                                                                                                    |  |  |  |  |  |  |
|                                |            |               |                                                                                                    |  |  |  |  |  |  |

El Director/Responsable de Área tiene la responsabilidad de evaluar a los servidores a su cargo que fueron capacitados. Es importante indicar que en el caso que el servidor, ya no trabaje en la institución, cambio de unidad administrativa o denominación de cargo se deberá «Rechazar» la encuesta, adicionalmente deberá incorporar la observación correspondiente.

| Unidad                                         | Num. Documento | Nombre                       | Grupo ocupacional  | Denominación                   | Tema aprobado | Estado        |           |          | Observación |
|------------------------------------------------|----------------|------------------------------|--------------------|--------------------------------|---------------|---------------|-----------|----------|-------------|
| DIRECCION DE ADMINISTRACION DEL TALENTO HUMANO | 1400459798     | ALVARADO COZAR MONICA GEOMAR | SERVIDOR PUBLICO 1 | ASISTENTE DE ANALISIS SALARIAL | INFORME GPR   | ENCUESTADO DA | Encuestar | Rechazar |             |
| DIRECCION DE ADMINISTRACION DEL TALENTO HUMANO | 919035337      | BONILLA CHAVEZ OLGA LORENA   | SERVIDOR PUBLICO 5 | INSPECTOR INTEGRAL 5           | GPR           | PENDIENTE     | Encuestar | Rechazar |             |

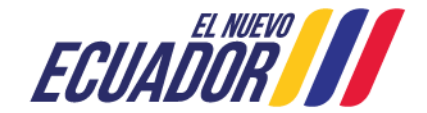

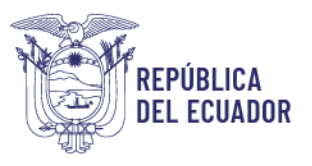

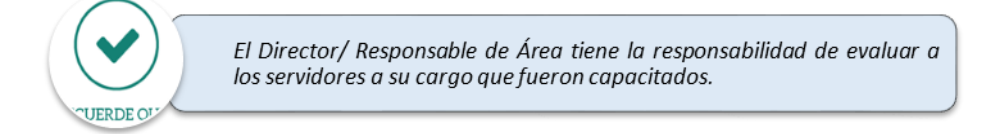

• Si el Director selecciona "ENCUESTAR" se le mostrará la respectiva encuesta.

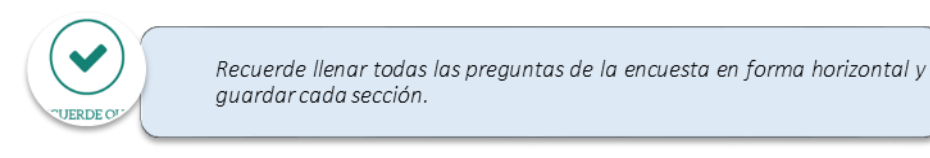

• Concluida la encuesta dé clic en **FINALIZAR** y se desplegará una ventana con el siguiente mensaje:

| Ev        | Encuesta finalizada<br>itar que esta página cree diálogos adicionales                             |
|-----------|---------------------------------------------------------------------------------------------------|
|           | Aceptar                                                                                           |
|           |                                                                                                   |
| CUERDE OF | Una vez finalizada la encuesta de evaluación, no podrá volver a ingresar o editar la información. |

• Si selecciona "RECHAZAR" deberá seleccionar la observación correspondiente (El servidor ya no trabaja en la Institución, el servidor cambio de Unidad Administrativa, el servidor cambio de denominación de cargo/grupo ocupacional, temas duplicados, Licencia sin remuneración, Comisión de servicios en otra institución).

|   | ECUADORIO Hinisterio del Trabajo                      | SISTE                             | MA PARA LA I                        |                                                                                                    | E NECESIDADES DE<br>CAPACITACIÓN                                                                                            | CAPACITACI<br>Y SU EJECU         | IÓN, ELABORACIÓN<br>JCIÓN, PARA EL SE            | i de los rep<br>Ctor públic           | ORTES DEL PLAI<br>O    | N ANUAL IN    | STITUCION  |                |
|---|-------------------------------------------------------|-----------------------------------|-------------------------------------|----------------------------------------------------------------------------------------------------|----------------------------------------------------------------------------------------------------|----------------------------------|--------------------------------------------------|---------------------------------------|------------------------|---------------|------------|----------------|
|   |                                                       |                                   |                                     |                                                                                                    |                                                                                                    |                                  |                                                  |                                       |                        |               |            |                |
|   | Validación Evaluación Cerra                           | ar sesión                         |                                     |                                                                                                    |                                                                                                    |                                  |                                                  |                                       |                        |               |            |                |
|   | El Director/ Responsable de Área tiene la responsabil | idad de evaluar a<br>denominación | los servidores a<br>de cargo se deb | su cargo que fueron<br>erá «Rechazar» la er                                                                                                    | capacitados. Es import<br>ncuesta, adicionalmente                                                                           | ante indicar q<br>e deberá incor | ue en el caso que el s<br>porar la observación c | ervidor: ya no tra<br>orrespondiente. | abaje en la institució | ón, cambio de | unidad adn | ninistrativa o |
|   | Unidad                                                | Num. Documento                    | N                                   | lombre                                                                                                    | Grupo ocupacional                                                                                                    | De                               | enominación                                      | Tema aprobado                         | Estado                 |               |            | Observación    |
|   | DIRECCION DE ADMINISTRACION DEL TALENTO HUMANO        | 1400459796                        | ALVARADO COZ                        | AR MONICA GEOMAR                                                                                                    | SERVIDOR PUBLICO 1                                                                                                    | ASISTENTE                        | DE ANALISIS SALARIAL                             | INFORME GPR                           | ENCUESTADO DA          | Encuestar     | Rechazar   |                |
| l | DIRECCION DE ADMINISTRACION DEL TALENTO HUMANO        | 919035337                         | BONILLA CHAV                        |                                                                                                    |                                                                                                    |                                  | × L5                                             | GPR                                   | PENDIENTE              | Encuestar     | Rechazar   |                |
|   |                                                       |                                   |                                     | Seleccionar<br>Seleccionar<br>El servidor ya no<br>El servidor camb<br>El servidor camb<br>Ternas duplicado<br>Licencias sin rer<br>Comisión de ser | trabaja en la institució<br>io de Unidad Administ<br>ió de denominación de<br>is<br>nuneración<br>vicios en otra institució | in<br>rativa<br>cargo            |                                                  |                                       |                        |               |            |                |

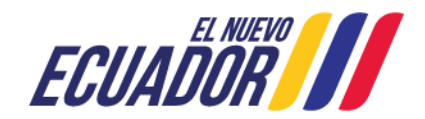

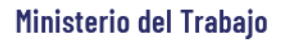

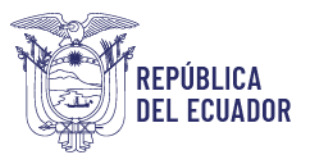

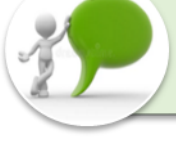

Asegúrese de haber encuestado a todos los servidores, revisando que la columna ESTADO muestre las opciones de ENCUESTADO o RECHAZADO.

### 5. CIERRE DEL INSTRUCTIVO

Aplicado el proceso antes mencionado, usted ha concluido con éxito el proceso de la fase de evaluación de resultados e impacto dentro del sistema INC, el cual permitirá evaluar los procesos de capacitación que se encuentran registrados en el sistema a fin de identificar si la inversión que realiza el Estado en capacitación está fortaleciendo y/o generando las competencias, que los servidores públicos requieren para sus puestos de trabajo.

### Ten en cuenta

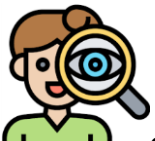

Conforme lo establece la normativa legal vigente también realizar la evaluación del evento de capacitación, en donde la UATH institucional o quien haga sus veces, a fin de obtener una retroalimentación en la ejecución de los eventos de capacitación realizará de forma inmediata al concluir cada capacitación la aplicación de la "evaluación del evento de capacitación", para ello aplicará el instrumento elaborado por el Ministerio del Trabajo, para el efecto (anexo 1).

Herramienta utilizada: Encuesta de evaluación del evento de capacitación

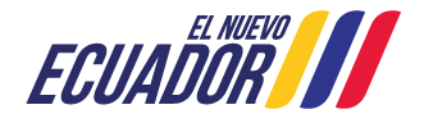

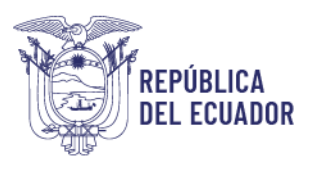

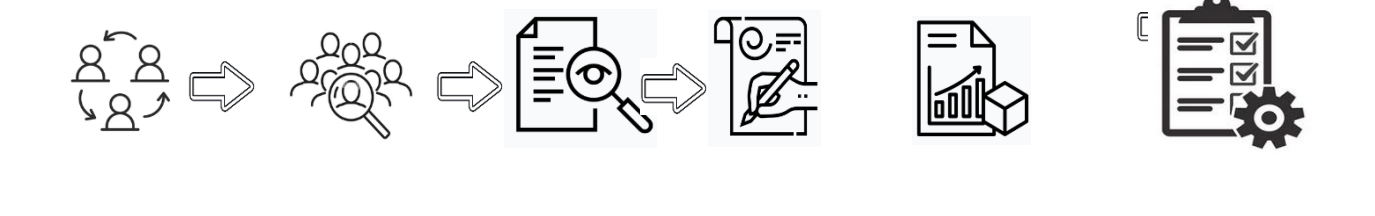

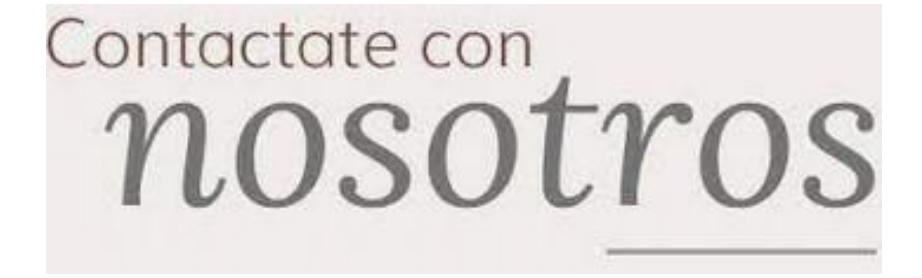

En el caso de requerir asistencia técnica personalizada, puede comunicarse con el analista responsable de su institución al número telefónico 3 947 440 extensiones 40173, 40163, 40111 o al correo electrónico:

capacitacion@trabajo.gob.ec

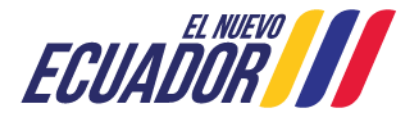

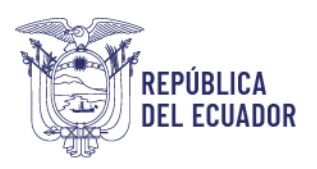

### **ANEXO 1**

Herramienta utilizada: Encuesta de evaluación del evento de capacitación

|                                                                               | FORMA                                                                                                    | F    | Fecha: 2014-06-12<br>Revisión: 02<br>Página: 1 de 1 |   |   |   |  |  |  |  |
|-------------------------------------------------------------------------------|----------------------------------------------------------------------------------------------------|------|-----------------------------------------------------|---|---|---|--|--|--|--|
| Louison y                                                                     | Evaluación                                                                                                    | to F | Código:<br>FO-SP-GAFSP-DC-<br>05                    |   |   |   |  |  |  |  |
| (PAVOR LLENAR LOS DATOS SOLICITADOS CON LETRA DE IMPRENTA)                    |                                                                                                    |      |                                                     |   |   |   |  |  |  |  |
| TALLER:<br>(Nombre dei evento):                                               |                                                                                                    |      |                                                     |   |   |   |  |  |  |  |
| IN STITUCIÓN:                                                                 |                                                                                                    |      |                                                     |   |   |   |  |  |  |  |
| LUGAR Y FECHA:                                                                |                                                                                                    |      |                                                     |   |   |   |  |  |  |  |
| Por favor colocar una X en e<br>oumplimiento o desempeño y 5 e<br>evaluación: | Por favor colocar una X en el número que corresponda, considerando<br>oumplimiento o desempeño y 5 el mayor oumplintento o desempeño, de acu<br>evaluación: |      |                                                     |   |   |   |  |  |  |  |
| NOMBRE DE FACILITADOR:                                                        |                                                                                                    | 1    | 2                                                   | 3 | 4 | 6 |  |  |  |  |
| Conocimiento dei terra                                                        |                                                                                                    |      |                                                     |   |   |   |  |  |  |  |
| Respuestas a inquietudes                                                      |                                                                                                    |      |                                                     |   |   |   |  |  |  |  |
| Manejo del grupo                                                              |                                                                                                    |      |                                                     |   |   |   |  |  |  |  |
| Cumplimiento de la agenda progra                                              | smada                                                                                                    |      |                                                     |   |   |   |  |  |  |  |
| NOMBRE DEL ORGANIZADOR:                                                       |                                                                                                    | 1    | 2                                                   | 3 | 4 | 6 |  |  |  |  |
| información previa y de cierre del                                            | evento                                                                                                    |      |                                                     |   |   |   |  |  |  |  |
| Atención dedicada al participante                                             |                                                                                                    |      |                                                     |   |   |   |  |  |  |  |
| Logistica general de la organizació                                           | ón                                                                                                    |      |                                                     |   |   |   |  |  |  |  |
| Material de apoyo del evento                                                  |                                                                                                    |      |                                                     |   |   |   |  |  |  |  |
| Contestar las siguientes pregunta                                             | Contestar las siguientes preguntas marcando una X donde corresponda                                                                                         |      |                                                     |   |   |   |  |  |  |  |
| LOS CONOCIMIENTOS OBTENI                                                      |                                                                                                    | 81   | NO                                                  | 1 |   |   |  |  |  |  |
| ¿Están en relación a la función qu                                            |                                                                                                    |      |                                                     | ] |   |   |  |  |  |  |
| all an applicant an exception leads                                           | dana 7                                                                                                    |      |                                                     |   | 1 |   |  |  |  |  |

8UGERENCIA 8 Y COMENTARIO 8:

¿Serán de utilidad para asesorar internamente en su institución?

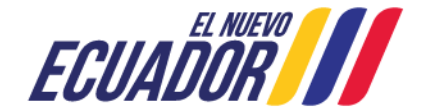